## Creación de una lista de reproducción con títulos (GZ-HM340/GZ-HM320)

Crear una lista de reproducción seleccionando una fecha de grabación y una pantalla de título de la lista.

1 Seleccione el modo reproducción.

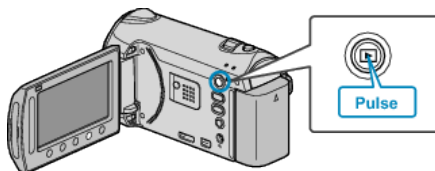

2 Seleccione el modo vídeo.

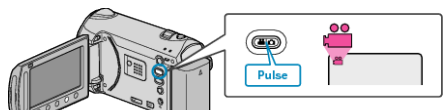

3 Presione impara ver el menú.

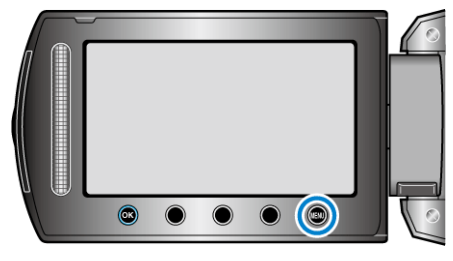

4 Seleccione "TITULO IMAGEN" y presione .

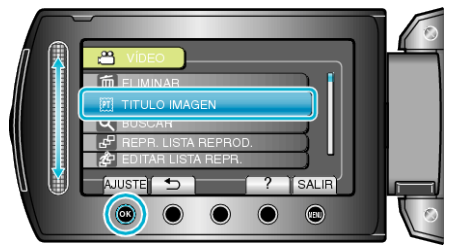

5 Seleccione un título y presione .

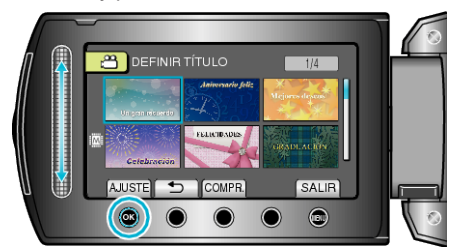

• Presione "COMPR." para ver el título.

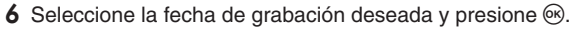

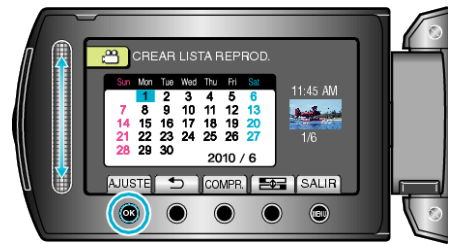

- Presione "COMPR." para comprobar el vídeo seleccionado.
- Después de realizar los ajustes, presione .

| Título de la imagen       |
|---------------------------|
| Un gran recuerdo          |
| Aniversario feliz         |
| Mejores deseos            |
| Celebración               |
| FELICIDADES               |
| GRADUACIÓN                |
| Feliz cumpleaños          |
| Feliz día del padre       |
| Feliz día de la madre     |
| Felices vacaciones        |
| Feliz Halloween           |
| ¡Feliz año nuevo!         |
| ¡Felices pascuas!         |
| Feliz día de san Valentín |
| Nuestro recién nacido     |
| Nuestra familia           |
| Nuestra salida            |
| Nuestro viaje             |
| Recuerdos escolares       |
| Felicidades               |
| NOTA:                     |

- Reproduzca el DVD creado desde una lista de reproducción con título en un reproductor de DVD.
- Para añadir un título a una lista de reproducción ya creada, consulte lo siguiente: